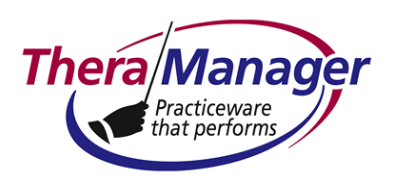

#### Subject: Encounter Form - Paper

This Help Note describes how to create a paper encounter form<sup>\*</sup>, and to print this form from the Appointment grid. You can print the encounter form for a single patient, or print all encounter forms for a clinician for the day. The encounter form will print for <u>booked</u> appointments only – not for posted appointments, nor for appointments marked as attended.

The letterhead for the encounter form is formatted as follows:

| Tel NXX-NXX-XXXX<br>Fax NXX-NXX-XXXX<br>Email <u>xxxxx@xxxxx.com</u><br>URL <u>www.xxxxxxx.dom</u> | [Clinician Professio<br>[Official Business/Cor<br>[Corporate Ado<br>[Corporate Ado | [Clinician Professional Name]<br>[Official Business/Corporate Name]<br>[Corporate Address]<br>[Corporate Address] |                   |  |
|----------------------------------------------------------------------------------------------------|------------------------------------------------------------------------------------|----------------------------------------------------------------------------------------------------|-------------------|--|
| [Patient Name] visited on [Date                                                                    | and time of appointment]                                                           |                                                                                                    |                   |  |
| Address:                                                                                           |                                                                                    |                                                                                                    | CPT Code: XXXXX   |  |
| Home Phone: NXX-NXX-XXXX                                                                           | Work Phone: NXX-NXX-XXXX                                                           | Mobile: NXX-NXX-XXXX                                                                                              | SSN: XXX-XX-XXXX  |  |
| DOB: A                                                                                             | ge: Sex:                                                                           | Marital Status:                                                                                                   | Chart: [Chart ID] |  |
| Ins1:                                                                                              | Ins2:                                                                              |                                                                                                    |                   |  |
| Note:                                                                                              |                                                                                    |                                                                                                    |                   |  |

See Note 1 for a guide to the source of each field in the letterhead. Below this letterhead, you can create an encounter form listing available procedures and fees associated with the selected clinician.

#### Instructions

- 1. Make sure TheraManager is closed.
- 2. Create the encounter form using a word-processing application like MS Word. A typical encounter form might look like this (following page):

- Encounter forms can be generated either by the clinician or administrative staff and intended to communicate billing data.
- On the other hand, SoS's are generated by the practice (via TheraManager, of course!) and are
  intended for an insurer for the purpose of reimbursing the patient.

In principle, you may be able to use an encounter form in lieu of an SoS, but you are strongly discouraged from doing so since TheraManager does not record the print date of an encounter form.

Refer to **PRINTING STATEMENTS – Overview.pdf** for an expanded discussion of SoS within the context of statements generated by TheraManager.

<sup>\*</sup>Sometimes referred to as a "superbill." However, confusion can arise since "superbill" often is also used to refer to as a "statement of service (SoS)." The key to distinguishing between superbills as encounter forms versus SoS's lies in the purpose of each statement and its intended audience:

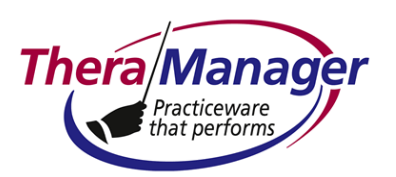

| OFFI       | OFFICE VISIT-NEW PATIENT PROCEDURES |       |     |                |              |     |                       |       |
|------------|-------------------------------------|-------|-----|----------------|--------------|-----|-----------------------|-------|
| PROCEDURES |                                     |       |     |                |              |     |                       |       |
| FEE        | DESCRIPTION                         | CODE  | FEE | DESCRIPTION    | CODE         | FEE | DESCRIPTION           | CODE  |
|            | N/P FOCUSED HX,                     | 99201 |     | THERMAGE       | 99907        |     | I&D ABCESS, CYST SIMP | 10060 |
|            | EX 10                               |       |     |                |              |     |                       |       |
|            | N/P FOCUSED HX,                     | 99202 |     | THERMAPEEL     | 99908        |     | I&D                   | 10061 |
|            | EX 20                               |       |     |                |              |     | CYSTMULTI/COMPLEX     |       |
|            | N/P FOCUSED HX,                     | 99203 |     | MICROLASER     | 99909        |     | I&D ABCESS            | 20005 |
|            | EX 30                               |       |     | PEEL           |              |     |                       |       |
|            | N/P FOCUSED HX,                     | 99204 |     | BBL            | <b>99910</b> |     | I&D POST OP INFECTION | 16180 |
|            | EX 45                               |       |     |                |              |     |                       |       |
| OFFI       | CE VISIT-                           |       |     | LASER          | <b>99911</b> |     | I&D HEMATOMA          | 10140 |
| ESTA       | BLISHED PATIE                       | NT    |     | RESURFACING    |              |     |                       |       |
|            | E/P MINIMAL                         | 99211 |     | SUBCISION ACNE | 10010        |     |                       |       |
|            | EXAM 5                              |       |     | SCARS          |              |     |                       |       |
|            | E/P FOCUSED HX,                     | 99212 |     |                |              |     | DEBRIDE SKIN FULL     | 11041 |
|            | EX 10                               |       |     |                |              |     |                       |       |
|            | E/P EXPANDED                        | 99213 |     | MILIA          | 17110        |     | DEBRIDE SKIN & SUBQ   | 11042 |
|            | HX, EX15                            |       |     | EXTRACTION     | 17111        |     |                       |       |
|            |                                     |       |     | > 15 LESIONS   |              |     |                       |       |
|            | E/P DETAILED HX,                    | 99314 |     |                |              |     |                       |       |
|            | EX 25                               |       |     |                |              |     |                       |       |

- 3. Make sure that the first line in the form (in the above example, OFFICE VISIT-NEW PATIENT) is at least 2.25" from the top of the page (Note 2).
- 4. Save the file as

.\TheraManager\Forms and Files\<filename>.rtf (Note 3)

Within the Save As box, you must save the encounter form as a "rich text format" file:

| Save as type: | Word Document (*.docx)               |  |  |  |  |
|---------------|--------------------------------------|--|--|--|--|
| Authors       | Word Document (*.docx)               |  |  |  |  |
| Autions       | Word Macro-Enabled Document (*.docm) |  |  |  |  |
|               | Word 97-2003 Document (*.doc)        |  |  |  |  |
|               | Word Template (*.dotx)               |  |  |  |  |
|               | Word Macro-Enabled Template (*.dotm) |  |  |  |  |
|               | Word 97-2003 Template (*.dot)        |  |  |  |  |
|               | PDF (*.pdf)                          |  |  |  |  |
|               | XPS Document (*.xps)                 |  |  |  |  |
| e Folders     | Single File Web Page (*.mht;*.mhtml) |  |  |  |  |
|               | Web Page (*.htm;*.html)              |  |  |  |  |
|               | Web Page, Filtered (*.htm;*.html)    |  |  |  |  |
|               | Rich Text Format (*.rtf)             |  |  |  |  |

within the Derms and Files folder (not Derms & Files).

5. Close the \*.rtf file containing the encounter form (Note 4).

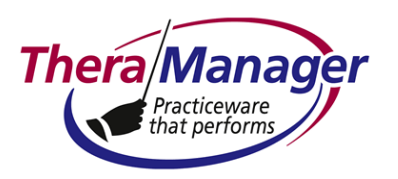

- 6. [AS APPLICABLE, CLIENT/SERVER ONLY] Copy the \*.rtf file comprising your encounter form to each other computer (Note 5).
- 7. Go to the **Customization | Clinician Information** screen.
- 8. Select the desired clinician from the Clinician **titlebox**.

Name of Encounter Form File include '.rtf' suffix

- 9. In file, including the .rtf suffix, in the appropriately labeled field. The maximum filename length is 16 characters (not including the .rtf suffix).
- 10. Go to the **Appointments** screen.
- 11. To print the encounter form in the All , Day or Week views:
  - All <u>booked</u> appointments for the day: Click anywhere in the Appointment grid, then rightclick **Encounter Form > Print All**.
  - Single <u>booked</u> appointment: Select the session the lettering and border become **bold** – then right-click **Encounter Form > Print Selected**.

OR

To print the encounter form in the Appt List view:

 Select the session – the session turns blue – then right-click Encounter Form for Selected Appointment

Repeat step 10 as desired for each appointment.

#### Notes

1. The guide to the Encounter Form letterhead is as follows:

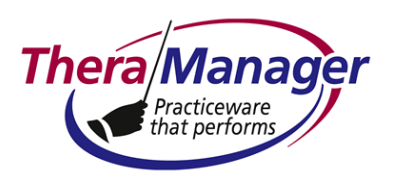

| Field                            | Source Screen                                |
|----------------------------------|----------------------------------------------|
| Official Business/Corporate Name | Administrator   Corporation/s                |
| Corporate Address                |                                              |
| Tel                              |                                              |
| Fax                              |                                              |
| Email                            |                                              |
| TIN                              |                                              |
| Clinician Professional Name      | Administrator   Clinician/s                  |
| NPI                              | Customization   Clinician Information (NPI # |
| License #                        | and State 1 License fields, respectively)    |
| Date and time of appointment     | Appointments (Book Appointment form)         |
| CPT Code                         |                                              |
| Note                             |                                              |
| Patient name                     | Patients   Patient Data                      |
| Address                          |                                              |
| Home/Work/Mobile Phone           |                                              |
| SSN                              |                                              |
| DOB                              |                                              |
| Age                              |                                              |
| Sex                              |                                              |
| Marital Status                   |                                              |
| Chart ID                         |                                              |
| Ins1                             | Insurance   Primary                          |
| Ins2                             | Insurance   Secondary                        |

- 2. In \*.rtf files, you cannot edit the Header to adjust the header length. You must create the 2.25" white space at the top of the page by pressing the **Enter** key on your keyboard to create the empty lines. (Very low-tech technique.)
- 3. If your Main Data is in the TheraManager cloud, make sure that you upload the \*.rtf file to the correct .\TheraManager folder in the <u>cloud</u> server:

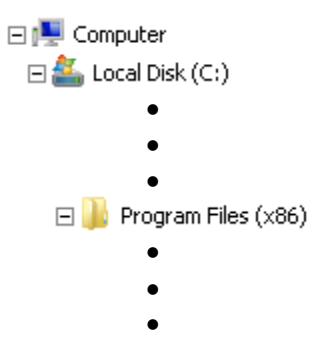

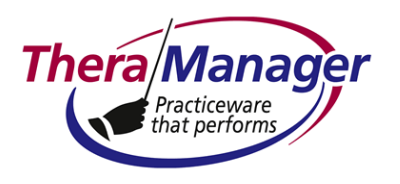

HeraManager
 HeraManager
 TheraManager
 TheraManager
 TheraManager
 TheraManager
 TheraManager
 TheraManager
 TheraManager
 TheraManager

Insert into your designated folder only. Within that folder, do not insert into any subfolder

- 4. If you are using the same encounter form for multiple clinicians, you will need to:
  - Select each clinician in turn at the **Customization | Codes etc** screen
  - Enter the name of the encounter form file in the designated field
  - Repeat steps 4 and 5 above
- 5. If when you attempt to print an encounter form you see the dialog of the form

| Error |                                                                                                    |
|-------|----------------------------------------------------------------------------------------------------|
| 8     | Your encounter form does not exist or has not been entered correctly at the Customization Screen for this clinician |
|       | (CK)                                                                                                    |

either you have:

- Not closed the source encounter form file  $\Rightarrow$  Close it, then try again
- Not saved the file as an \*.rtf file  $\Rightarrow$  Re-save the file per step 4 above, then close the file

Entered the wrong filename in Correct the entry in this filed per step 9

6. Instead of copying each encounter form to other computers, you may want to place the \*.rtf file on a shared drive, create a shortcut, then copy the shortcut to each client TheraManager folder. See **Sharing Access to an EMR Template or Form.pdf** as an example.

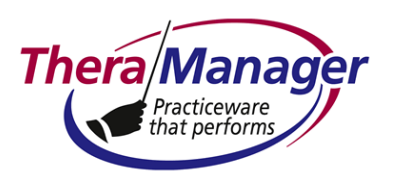

7. See **Booking or Posting an Appointment Involving Multiple CPTs.pdf** for a description of the popup encounter form on the **Appointments** screen.